## How to Set Up Direct Deposit

- First you need to be an active employee and have received your credentials to login, i.e. email and password.
- Then go to **peoplesoft.utep.edu**
- Click on the Launch PeopleSoft button

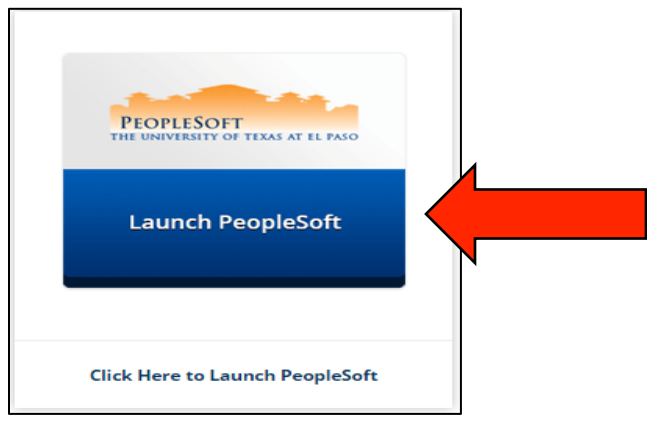

• Select UTEP from the list of schools

| Select your home institution                                                                                                    |
|----------------------------------------------------------------------------------------------------|
|                                                                                                    |
| UT Share requires that you authenticate with your home institution. Please either select it from the list below, then click 'Select', or you may use the search-as-you-type feature by typing a partial name into the search box below, then clicking 'Search'.<br>Please do not create a bookmark or favorite in your web browser on this page. This page is not part of the application you are accessing. You may create a bookmark/favorite after you complete the authentication process.<br>Enter organization name (partials ok): |
|                                                                                                    |
| The University of Texas at Arlington                                                                                                    |
| The University of Texas at Brownsville                                                                                                    |
| The University of Texas at Dallas                                                                                                    |
| The University of Texas at El Paso                                                                                                    |
| The University of Texas at San Antonio<br>The University of Texas at Vier                                                                                                    |
| The University of Texas of the Permian Basin are Help Desk with a description of the problem.                                                                                                    |
| The University of Texas Rio Grande Valley                                                                                                    |
| The University of Texas System Administration                                                                                                    |
| The University of Texas-Pan American                                                                                                    |

• Login with your credentials

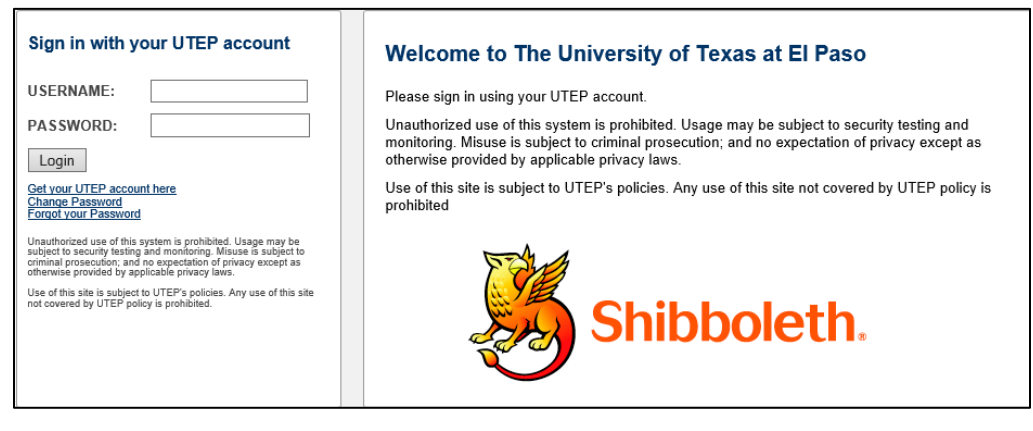

 Locate the Direct Deposit hyperlink in the Employee Self Service Section under Payroll & Compensation

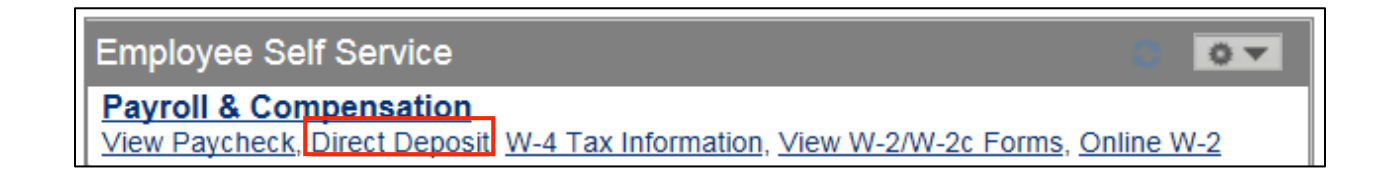

• Once you click on the link, click on the Add Account button on the next page

Add Account

- Enter the **Routing Number** to the bank
- Enter your Account Number
- Select Account Type: Checking or Savings
- For First time set up
  - **Deposit Type**: Will need to be **Balance**
  - **Deposit Order**: Automatically will be set to **999**
- For Second or Third Accounts
  - Deposit Type: Choose either Amount or Percent
  - **Amount or Percent:** Enter the amount or percent you wish to have deposited from your check.
  - **Deposit Order:** You can enter a number from 1 2
    - Here you are telling the system what to deposit 1<sup>st</sup>, then 2<sup>nd</sup>, and 999 will be deposited last. Meaning whatever is left over from your check will go into that account.

Please see picture:

| Direct Deposit            |                                                                    |
|---------------------------|--------------------------------------------------------------------|
| Add Direct Depos          | it                                                                 |
| Limara Dominguez          |                                                                    |
| Your Dank Information     |                                                                    |
|                           |                                                                    |
| Routing Number: 11100     | 0111 View check example                                            |
| Distribution Instructions |                                                                    |
| Account Number:           | 123456789                                                          |
| *Account Type:            |                                                                    |
| *Deposit Type:            | Balance Balance                                                    |
| Amount or Percent:        | Percent                                                            |
|                           |                                                                    |
| *Deposit Order:           | (Example: 1 = First Account Processed)                             |
| Submit                    | Acknowledge the terms of using Direct Deposit                      |
| * Required Field          |                                                                    |
| Return to Direct Deposit  | 1. First Time Set Up - Please copy what's in the                   |
|                           | Purple Box.<br>2. For Second and Third Accounts - Please select an |
|                           | option in the orange boxes enter an amount in the                  |
|                           | orange highlighted box and enter 1 or 2 in purple                  |
|                           | highlighted box.                                                   |
|                           |                                                                    |
|                           |                                                                    |
|                           |                                                                    |
|                           |                                                                    |
|                           |                                                                    |

- Click on the Acknowledge the terms of using Direct Deposit button
- Click on Accept and then Ok on the confirmation screen

You have set up your direct deposit or added new accounts to an existing set up.